## Як зареєструвати акаунт Halabtech

1. Вкажіть всю потрібну інформацію тут: support.halabtech.com/register

| HALAB                                                         | Search for                                                                     | ► Website                                                                                          | Your Cart:<br>0.00USD |
|---------------------------------------------------------------|--------------------------------------------------------------------------------|----------------------------------------------------------------------------------------------------|-----------------------|
| # Home ② Recent Files \$ P                                    | ackages & Pricing 🔮 World Agents                                               | 🖹 Blog Server 刘 Request File 👿 Contact                                                             |                       |
| Home Register                                                 |                                                                                |                                                                                                    |                       |
|                                                               |                                                                                |                                                                                                    |                       |
| Personal Details                                              |                                                                                |                                                                                                    |                       |
| * Full Name                                                   |                                                                                | Phone                                                                                              |                       |
| Full Name                                                     |                                                                                | Phone Number                                                                                       |                       |
| * Country                                                     |                                                                                | City                                                                                               |                       |
| Andorra                                                       | v                                                                              | City                                                                                               |                       |
| Address                                                       |                                                                                |                                                                                                    |                       |
| Street Address                                                |                                                                                |                                                                                                    |                       |
| 7IP Code                                                      |                                                                                |                                                                                                    |                       |
| ZIP Code                                                      |                                                                                |                                                                                                    |                       |
| ACCOUNT DETAILS     Email Email Address     Username Username |                                                                                | t for for the second                                                                               |                       |
| * Password                                                    |                                                                                | * Confirm Password                                                                                 |                       |
|                                                               |                                                                                | Confirm Password                                                                                   |                       |
| Complete Registration                                         | ertea<br>- Teix                                                                |                                                                                                    |                       |
| HALAB<br>STECH<br>Support                                     | Search for                                                                     | ► Website                                                                                          | Your Cart:<br>0.00USD |
| <table-of-contents> Home 🕐 Recent Files 💲</table-of-contents> | Packages & Pricing 😡 World Agents                                              | 🖹 Blog Server 🖪 Request File 🛛 Contact                                                             |                       |
| Home Info Center Registr                                      | ation Waiting Verification                                                     |                                                                                                    |                       |
| Please click on                                               | Verification link has been<br>the link that has just been sent<br>login to our | <b>a sent to your email account</b><br>to your account to verify your email addre<br>members area. | ss and                |
|                                                               | Login to your acc                                                              | ount 🛛 🖶 Home Page                                                                                 |                       |

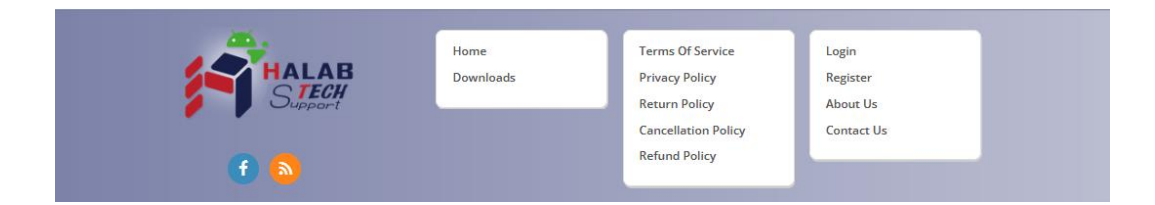

2. Після цього ви отримаєте лист про підтвердження реєстрації від команди Halabtech. Перейдіть за посиланням у цьому листі.

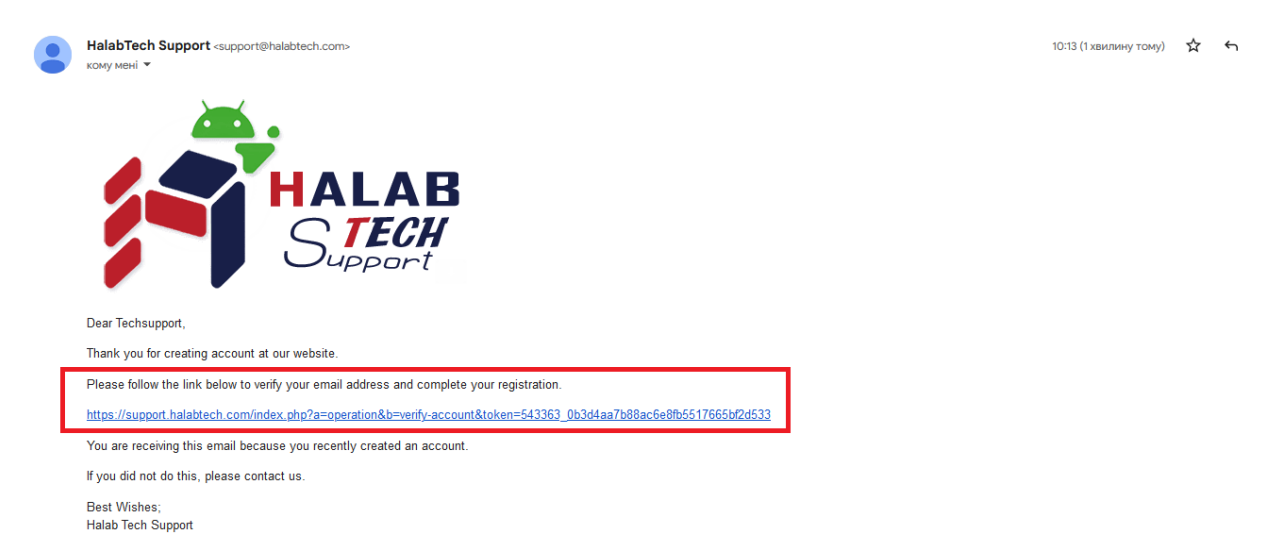

Це повідомлення означає, що ви успішно зареєстрували акаунт.

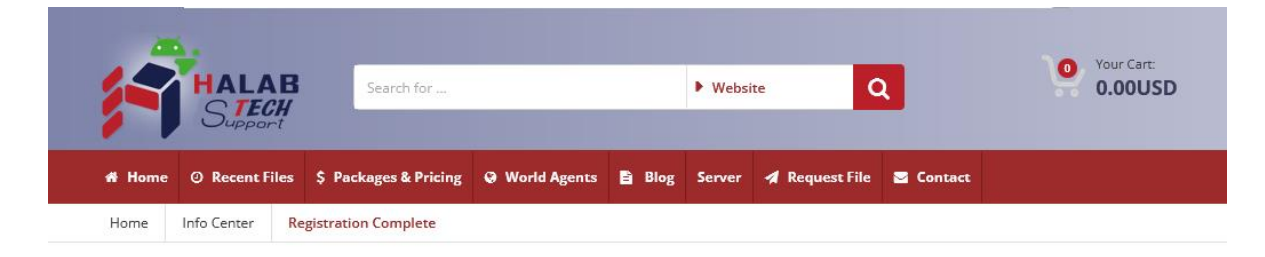

## **Registration Complete**

Thanks for creating your account at our website, your registration has been completed and

account is activated, you can now start using our website services.

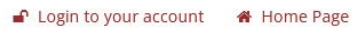

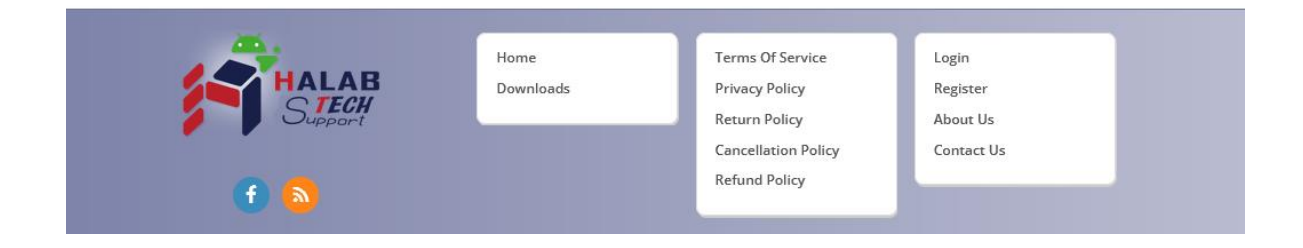

## 3. Тепер увійдіть в ваш акаунт

| Search for                                                | Vour Cart:<br>0.00USD                                                                                                    |
|-----------------------------------------------------------|----------------------------------------------------------------------------------------------------|
| # Home O Recent Files \$ Packages & Pricing Q World Agent | is 🖹 Blog Server 刘 Request File 🖾 Contact                                                                                      |
| Home Login                                                |                                                                                                    |
| ■ Login to your account<br>Username<br>Techsupport        | <ul> <li>Don't have account yet!</li> <li>Lign Up Today</li> </ul>                                                             |
| Password                                                  |                                                                                                    |
| •••••                                                     | ✓ Speed your way through the checkout                                                                                          |
| V I'm not a robot                                         | <ul> <li>Track your orders easily</li> <li>Keep a record of all your purchases</li> </ul>                                      |
| Remember Me     Forgot your Password ?     Secure Login   |                                                                                                    |
| Home<br>Downloads                                         | Terms Of Service Login<br>Privacy Policy Register<br>Return Policy About Us<br>Cancellation Policy Contact Us<br>Refund Policy |

Готово!